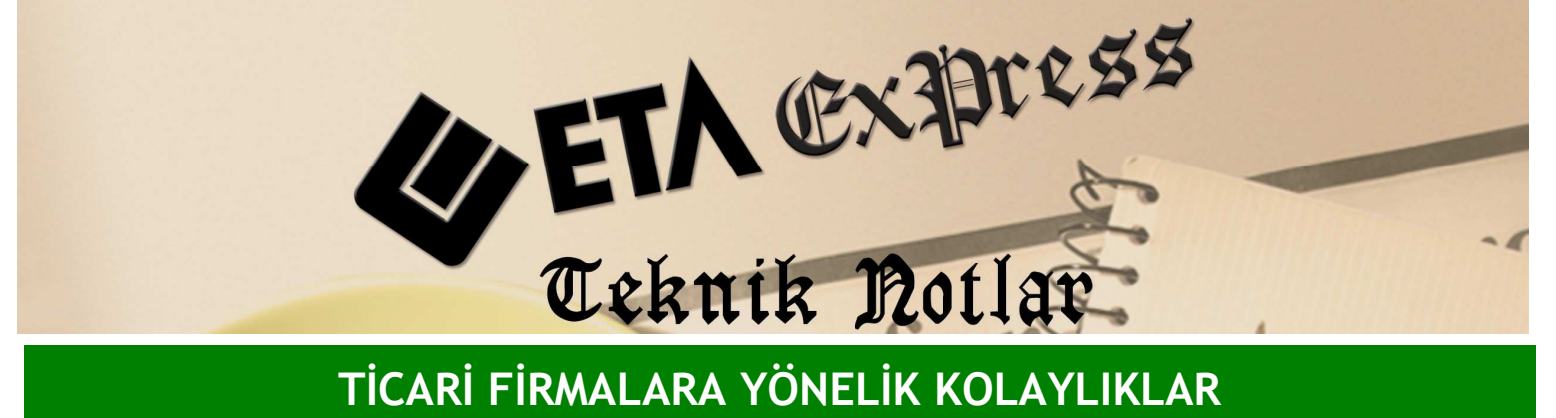

TİCARİ FİRMALARA YÖNELİK KOLAYLIKLAR

İlgili Versiyon/lar : ETA:SQL, ETA:V.8-SQL

İlgili Modül/ler : Cari

## **RAPORLARIN E-POSTA OLARAK** GÖNDERİLMESİ

Bir müşteriniz ekstresini e-posta olarak istediği zaman bu işlemi kolaylıkla yapabilirsiniz.

Bunun için Cari/Raporlar/Hareket Raporları/Ekstre bölümüne girin. Bu ekrandan hangi müşteriniz için işlem yapacaksanız cari kodunu girin ve F2-Görüntüle tuşuna basın.

| 01/01/200                              | 09-31/12/2009            | CARİ EKSTRESİ           |                                    |              |               |                      |                            |                              | × |
|----------------------------------------|--------------------------|-------------------------|------------------------------------|--------------|---------------|----------------------|----------------------------|------------------------------|---|
| 🕑 🚺                                    |                          | <b>&gt;&gt; &gt;</b> 10 | 0% • 🗳 🗌 🗋                         |              | 🎄 💁 👼         | J                    |                            |                              |   |
| CARI I<br>CARI UN                      | KODU:001<br>VANI:MUSTERI | 1 1                     | 01/01/2009-                        | 31/12/2009 ( | CARİ EKSTRESİ |                      | Sahife:<br>01/09/:         | 1<br>2009 10:49:25           | • |
| CARI YETI<br>TARÍH                     | KILI:<br>İŞLEM CİNS      | EVRAK NO                | AÇIKLAMA                           | VADESI       | BORÇ          |                      | ALACAK                     | BAKÍYE                       |   |
| NAKLİ YEK.<br>26/08/2009<br>26/08/2009 | FATURA<br>FATURA         | SF-000001<br>SF-000002  | SF-000001 NO'LU<br>SF-000002 NO'LU |              | 1 82<br>1 82  | D.00<br>D.00<br>D.00 | 0.00                       | 0.00<br>1 820.00<br>3 640.00 |   |
| TOPLAM                                 |                          |                         |                                    |              | 3 64          | 0.00                 | 0.00                       | 3 640.00                     |   |
| GEN.TOPLAM<br>LISTELENEN               |                          |                         |                                    |              | 3 64          | 0.00                 | 0.00                       | 3 640.00                     |   |
| C:\EtaSQL\PRNT                         | emp\prin2595.txt         |                         |                                    |              |               |                      | Oluşturma: 01/09/2009 7:49 | Sayfa 1/1                    | - |

Karşınıza müşterinizin ekstresi gelecektir. Bu ekranda **F6**-Dosya Export tuşuna basın.

| Dosya Export           |          | ×        |
|------------------------|----------|----------|
| Dosya Adı              |          |          |
| C:\EtaSQL\PRNTemp\prin | 2595.pdf |          |
|                        |          |          |
| 🔽 Dosya Önizleme       | 🖋 Tamam  | X Vazgeç |

Gelen ekrandan E-posta gönder seçeneğini işaretleyin ve e-posta hangi formatta gidecek ise ilgili formatı seçin. Örnek olarak PDF formatı seçilmiştir. Tamam tuşuna bastığınızda karşınıza e-posta gönderim ekranı açılacaktır. Burada ilgili adresi yazarak dokümanı e-posta olarak gönderebilirsiniz.

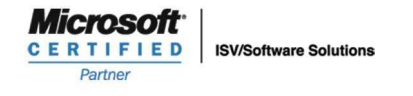

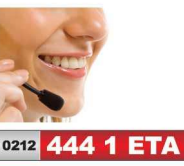

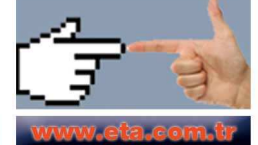